# **BOARD OF SECONDARY EDUCATION, ODISHA, CUTTACK**

## PATHANI SAMANTA MATHEMATICS SCHOLARSHIP TEST – 2015

## GENERAL INFORMATIONS AND STEP BY STEP INSTRUCTIONS TO FILL IN THE APPLICATION FORM

### **GENERAL INFORMATIONS**

1. Pathani Samanta Mathematics Scholarship Test will be conducted for the following two separate stages.

Stage – I (Students reading in Class-VI are eligible, who have secured more than 30% marks in Mathematics in last Class-V Annual Examination).

Stage – II (Students reading in Class-IX are eligible, who have secured more than 30% marks in Mathematics in last Class-VIII Annual Examination).

- 2. Test will be conducted through Objective Type Questions only.
- 3. There will be 60 objective multiple choice questions carrying total of 150 marks.
- 4. Test will be administered in OMR answer sheet. Each questions will have four options and candidates have to darken the correct option in blue/ black ball point pen. Change of answer in any other mode shall not be accepted.
- Application for the test shall be received through ONLINE REGISTRATION only from 12/08/2015 to 26/08/2015 midnight (24 × 7).

## 6. Authority to Log in :

- [a] Block Education Officers for students of Primary, Upper Primary & UGME Schools under their jurisdiction.
- [b] Head of the Institution of Secondary Schools for their own students.
- 7. Authority to Log in can fill up as many applications at a time, save and finally submit the applications.
- 8. Only the candidates belonging to Odia medium schools are allowed for the scholarship test.
- Correct Mobile No. & E-Mail ID shall be filled in by the Log in Authorities failing which communication shall be failed that will hamper the appearance of candidates for the Test.
- 10. Scanned photograph in **JPG/ JPEG** format with size up to **500 KB** should only be uploaded.

- 11. The **log in Authorities** will have to inform all schools under their jurisdiction regarding merit of the Test, so that as many students can register for appearing the Test.
- 12. The **authority to log** in shall be held responsible for any wrong information of the candidate submitted through online registration.

#### **STEP BY STEP INSTRUCTIONS**

#### A. How to SIGNUP & LOGIN :

- 1. Go to link <u>http://clients.indiaresults.com/bseorissa/login.php</u>
- 2. If already registered enter Mobile / User Name & Password and then LOGIN.
- 3. For new registration click on **SIGNUP** button, a signup form will be shown (gray button). Fill all the fields in signup form, and click on signup button (blue button).
- 4. If all signup information are correct then a "Signup successful." message will be shown and then click on to **LOGIN**.
- 5. Mobile No will be treated as Username for login.
- 6. Mobile no and password must match with the values that user, entered at the time of Signup.

### B. Profile Information Page :

- The <u>authority to log in</u> (register online) shall be the Block Education Officers for students of Primary, Upper Primary & UGME Schools under their jurisdiction and Head of the Institutions of Secondary Schools for their own students.
- 2. After login, a profile information page will be shown. The authority to log in will fill all the information and upload his/her signature image & click on save button.
- 3. It is compulsory to fill complete profile information because student registration cannot start without providing user's profile information.

## C. How to do student registration :

- 1. After the profile information is saved, go to left side menu, where there is a link for Registration, click on it.
- Registration Management page will be shown which has Registration List and +Add Registration.
- 3. Click on +Add Registration, so that Registration Form page will be shown.
- 4. Fill all informations, upload photograph and signature of the candidate and click on save button.
- 5. If all informations are correct, you will see a registration's view page.

- From registration's view page you can EDIT the information already saved or/ and click on final submit button, which will be your final submission of registration form.
- 7. Please verify your record before final submission because after final submission user cannot modify student's information.
- 8. The Authority to log in can register as many students for the examination following the above processes, before logging out. He can again re-enter the link and register more candidates also.
- 9. The Authority to log in can take the print copy of the registered students if he/ she so likes for reference before logging out.